## エプソンソフトを新しいパソコンに切り替える作業

財務顧問R4 PRO で説明しますが、切り替え方法はどのソフトでも同じです ダウンロードタイプの保守にご加入されている場合の新しいパソコンに切り替え方法です。

古いパソコンでの処理

- 1. データをUSBにバックアップしておく 下記1番から3番 バックアップ方法
- 2. EI ボードを起動して ライセンス返却する(このパソコンでは使わないと送信) 下記4番から5番

新しいパソコンでの処理

←

- 3. エプソンマイページにログインする 下記6番
- 4. ご登録商品の新しいパソコンに移動したいソフトのダウンードをクリック
- 1 財務顧問PRO や 財務応援ライトなどのアイコンをクリックしてソフトを起動

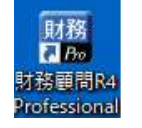

クリック ソフトを開く

2 保守をクリック

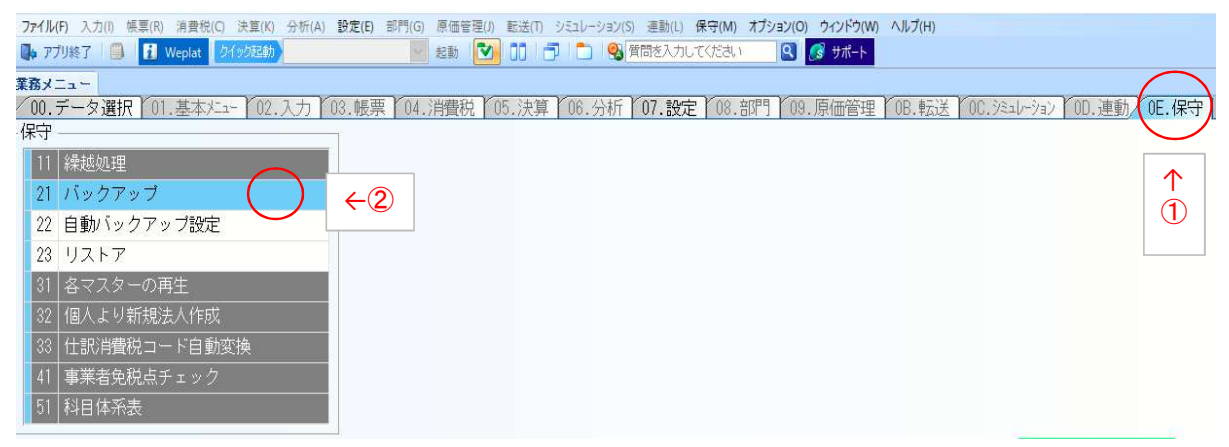

3 上記① クリック ②クリックで 下記が表示されます。 ③全選択 ④保存先USB等 ⑤実行

| 771 | ル(F) 入力(I) 帳票(R) 消費税(C) 決算( | K) 分析(A)                       | 設定(E) 部門(G) 原信                         | 新管理(J) 転送(T) 3 | ンミュレーション(S) 連動(L) 1 | 保守(M) オプション(O) ウィンド | ウ(W) ヘルプ(H)               |                 |       |
|-----|-----------------------------|--------------------------------|----------------------------------------|----------------|---------------------|---------------------|---------------------------|-----------------|-------|
| 4   | アプリ終了 📋 🚺 Weplat クイック起き     | <b>边</b>                       | 2 起調                                   | t 💌 🛛 🗇        | 🛄   🕵   質問を入力し*     | てください 🛛 🙆 サボー       | -ト                        |                 |       |
| 業務  | *==-                        |                                |                                        |                |                     |                     |                           |                 |       |
| 00  | .データ選択 [01.基本//ユー ]0        | 2.入力 [(                        | 03.帳票 04.消費                            | 税 05.決算        | 06.分析 07.設定         | 08.部門 09.原価管        | 辞理   OB.転送   OC.          | シミュレーション COD、連動 | 0E.保守 |
| 保守  | F                           | -                              | 1                                      |                |                     |                     |                           |                 |       |
| 1   | 1 繰越処理                      | 75.77                          | ップ設定・実行                                |                | $\leftarrow$ 3      |                     |                           | - 0 ×           |       |
| 2   | 1 バックアップ                    | <ul> <li></li> <li></li> </ul> | ) 🗙 👘                                  |                | xx 68               | 2                   |                           |                 |       |
| 2   | 2 自動バックアップ設定                | 実行(F10)                        | 閉じる(Esc) 前回#                           | 音果(F4) 全選択(F   | 5) 全解除(F7) 検索(F     | 3) ヘルプ(F1)          |                           |                 |       |
| 2   | 3 リストア                      | $\wedge$                       | ۲:                                     |                | 全て 🗸                | □ 検索表示する            | 検索数: 5/5                  | i .             |       |
| 3   | 1 各マスターの再生                  |                                | 状態                                     | コード            | 会社名                 | 期首年月日               | 期末年月日                     | カナ              |       |
| 3   | 2 個人より新規法人作成                | 5                              |                                        | 225077         | ブレア株式会社             | 平成28.7.1            | 平成29.6.30                 |                 |       |
| 3   | 3 什訳消費税コード自動変換              |                                | 65.+B>4                                | 5555           | 斉藤商事 (株)            | 平成29.9.1            | 平成30.8.31                 | サイトウショウジカ       |       |
|     |                             |                                | 4来现1年                                  | 55556          | 央义<br>  茜立          | 平成28.9.1            | 平成29.8.31                 |                 |       |
|     |                             |                                |                                        | 877777         | (株) テスト会計:          | デー平成29.9.1          | 平成30.8.31                 | テストカイケイデー       |       |
| 10  | 1 科白14-杀表                   |                                |                                        | Advinintation  | 1 0000 1 100 2000   | i latation data d   | L J. M. Hansen and Hansen |                 |       |
|     |                             | 1                              |                                        |                |                     |                     |                           |                 |       |
|     |                             |                                |                                        |                |                     |                     |                           |                 |       |
|     |                             |                                |                                        |                |                     |                     |                           |                 |       |
|     |                             |                                |                                        |                |                     |                     |                           |                 |       |
|     |                             | <                              |                                        |                |                     |                     |                           | >               |       |
|     |                             | 10+++                          |                                        |                |                     |                     | No.                       |                 |       |
|     |                             | 1禾17元                          |                                        | {4             |                     |                     | ~                         | 参照              |       |
|     |                             | Shit                           | ft++++++++++++++++++++++++++++++++++++ | を押しながら行        | テをクリックすると複          | 夏数選択できます。           | 初期値に戻す                    | 初期値を設定          |       |
|     |                             |                                | <b>小</b>                               |                |                     |                     | transmitter week          |                 |       |
|     |                             |                                |                                        |                |                     |                     |                           |                 |       |
|     |                             | ⊠ デ                            | 4 縮してバッ                                | クアップする         | ロバックアッフ             | ブデータに個人番号を含         | 含める                       |                 |       |
|     |                             | 口確認                            | メッセージを表示                               | :しない           |                     |                     |                           |                 |       |
|     |                             |                                |                                        |                |                     |                     |                           |                 |       |

注意

データがバックアップされましたら、財務のソフトは終了して、EIボードを開いてください。 上記は財務データのみ表示していますが、給与、減価償却ソフトなどをお持ちの場合は 全てのソフトをデータをUSB等に必ずバックアップとってください

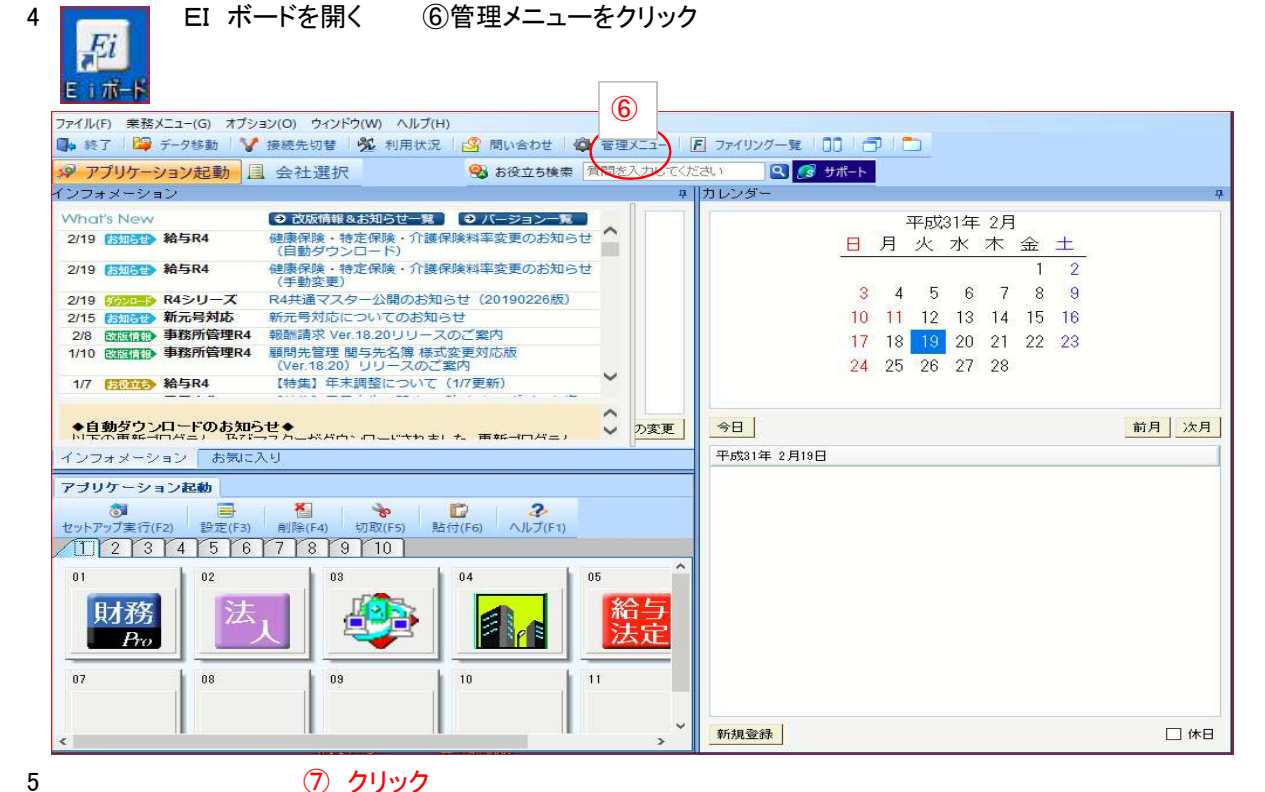

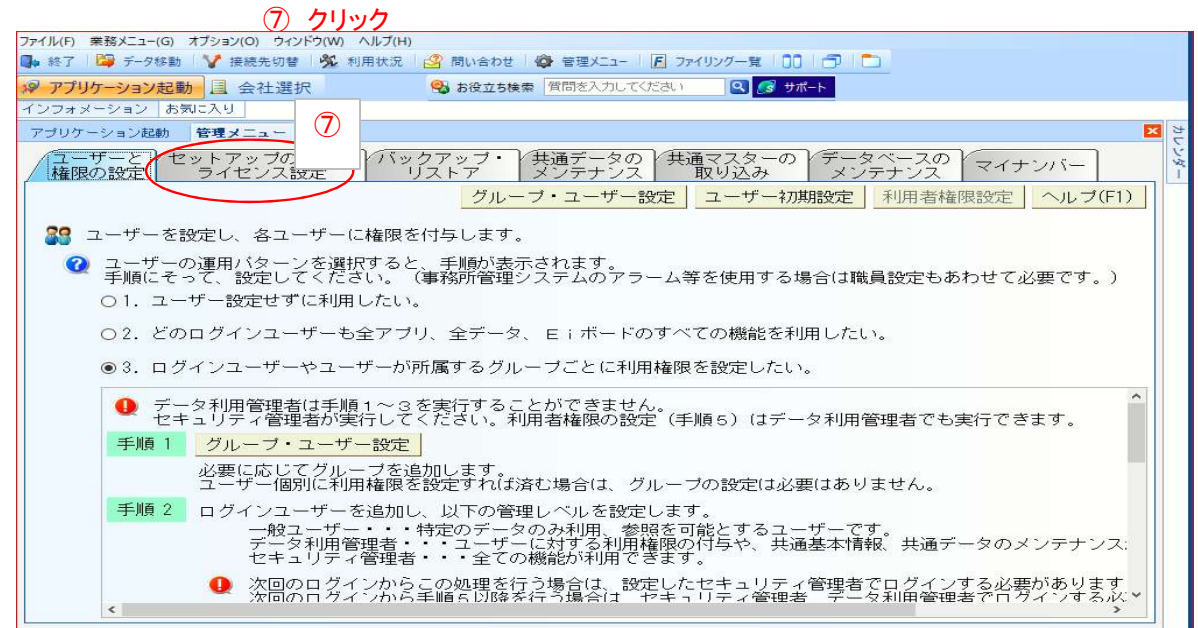

## ⑧のライセンス設定をクリック

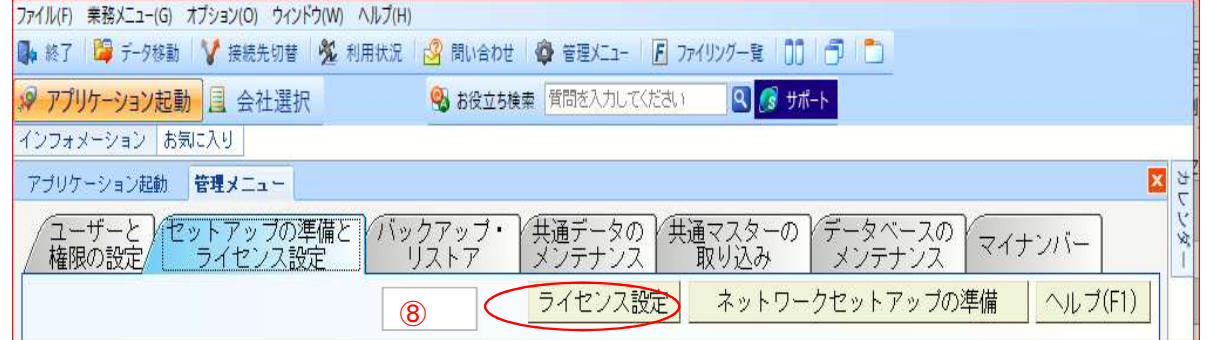

| EI E I IT-F                                    |                      |                        |           | _l   | ı x |
|------------------------------------------------|----------------------|------------------------|-----------|------|-----|
| ファイル(F) 業務メニュー(G) オブション(O) ウィンドウ(W) ヘルプ(       | H)                   |                        |           |      |     |
| 📭 終了 🔤 データ移動 💙 接続先切替 💆 利用状況                    | 2 🛛 🥝 問い合わせ 🛛 🚱 管理メニ | 1- 101 🗗 🗋             |           |      |     |
| ₩ アプリケーション起動 国 会社選択                            | 🚱 お役立ち検索 🛛 質問を入力     | してください 🛛 💽 🛃           | ナポート      |      |     |
| インフォメーションお気に入り                                 |                      |                        |           |      |     |
| アブリケーション起動 接続先切替 管理メニュー                        | ライセンス設定              |                        |           |      | ×   |
| ♥ え ご え また また また また また また また また また また また また また | ライセンス削除 ブレビュー(F1)    | ) へルプ(F1)              |           |      |     |
| 接続先:     スタンドアローン     丁       登録ライセンス一覧     9  |                      |                        |           |      |     |
| アプリケーション名                                      | バージ                  | эV                     | ライヤンス種別 原 | もり日数 | 1   |
| 給与·法定調書R4 平成27年                                | 15.40                |                        | 正式        | -    |     |
| 財務顧問R4 Professional 2017                       | 17.11a               |                        | 正式        | -    |     |
|                                                |                      |                        |           |      |     |
| ファイル(F) 業務メニュー(G) オブション(O) ウィンドウ(W) ヘルブ        | (H)                  |                        |           |      |     |
| 📭 終了 🛯 😂 データ移動 🛛 🏏 接続先切替 🛚 🏂 利用状:              | 況 🔡 問い合わせ 🏽 🧔 管理火    | 1- 10 1 <del>0</del> 1 |           |      |     |
|                                                | ④ お役立ち検索 質問を入        | カレてください 🛛 🔍            | サポート      |      |     |
| インフォメーション「お気に入り」                               |                      |                        |           |      |     |
| マゴリケーション:四新                                    | 5±0                  |                        |           |      |     |
|                                                | <u> </u>             |                        |           |      |     |
| 実行(F10) キャンヤル(Esc) 全選択(F6) 全解除(F7)             | 返却申請書印刷(F11) ヘルプ(F1) | )                      |           |      |     |
|                                                |                      |                        |           |      | -   |
| 1、短却するライセンスを選択して、実行ボタ                          | ンを押してください。           |                        |           |      |     |
| 代理認証またはオフライン認証の場合は、                            | 返却申請書を印刷してく;         | ださい。                   |           |      |     |
| 設定先 : スタンドアローン                                 |                      |                        |           |      |     |
| 登録ライセンス一覧                                      |                      |                        |           |      |     |
| アプリケーシ                                         | ∋之名                  | バージョン                  | ライセンス種    | 別設定数 |     |
| □ 給与・法定調書R4 平成27年                              |                      | 15.40                  | 正式        | 済    |     |
| ☑ 財務顧問R4 Professional 2017                     |                      | 17.11a                 | 正式        | 済    |     |
|                                                |                      | テキャリシック                |           |      |     |
| 10 巡却したいソフトにナエッ                                | ツを入れて一切美人            | コマンリック                 |           |      |     |

使わないパソコンでのライセンス返却は完了されました。

上記はソフトをダウンロードタイプで提供されているの方法です。

CD 保守にされている方は下記の方法でお願い致します。

ソフト保守の提供をCD送付タイプでご購入のユーザー様は エプソンにFAXで、新しいパソコンにソフトを移動した旨を記入して送ってください。 上記のインターネットでのライセンス返却のかわりにFAXでライセンス返却をエプソンに お願いしてください。

新しいパソコンで使うためのIDがエプソンより送られてきます。 エプソンより送られてくるCDに時間がかかりますので、お持ちのCDの最新版を 新しいパソコンにインストールしてください。(90日間は使えます) エプソンよりCDが送られてきましたら、それをインストールしてください。

## 6 新しいパソコンでの処理 エプソンマイページを下記のURLより開く https://myoen.epson.jp/customers/login.jsp

| EPSON<br>EXCEED YOUR VISION 会計システム「マイページ」                                                                                                    |                                                                 | エブソンのホームペー:<br>> Q8                                                                                                    |
|----------------------------------------------------------------------------------------------------|-----------------------------------------------------------------|----------------------------------------------------------------------------------------------------|
|                                                                                                    | ID                                                              | こと パスワード入力し                                                                                                    |
| 【重要】 IDとバスワードに関するご注意とお願い                                                                                                    | Login                                                           | ログイン ①                                                                                                    |
| 「マイページ」バスワード設定ルール変更のお知らせ<br>ヒキュリティ強化のため、バスワードの設定ルールを変更いたし<br>ました。(英数字を組み合わせた8文字以上)<br>コグイン後に変更画面が表示された場合は、バスワードの変更を<br>お願いします。                                                                         | お客様番号                                                           | - 000                                                                                                    |
| 「スワードは以下と共通のため、ご利用の方は併せて変更をお<br>顔、します。 <u>設定方法はこちら</u><br>Eはボード「お客様番号登録」のパスワード<br>※ <mark>変更しないと、Weplat 年間ライセンス商品の契約期間更新や</mark><br>プログラムの自動ダウンロードがご利用いただけません。                                         | <u>お客様番号</u>                                                    | ・ログイン<br>号・パスワードがご不明の場合はこちら                                                                                                    |
| Weplatへのログインパスワード<br>後変更しないとデータ共有サービスや金融連携サービス等の各                                                                                                    | ▶ 新規ユー                                                          | -ザー登録(無料)                                                                                                    |
| マイページ」について                                                                                                    | ライン注文(新規ユーザー様)<br>課金サービス説明                                      |                                                                                                    |
|                                                                                                    |                                                                 |                                                                                                    |
| オンラインバージョンアップ情報                                                                                                    |                                                                 | お問い合わせ先                                                                                                    |
| <sup></sup><br>果守サービス契約ご加入の製品にバージョンアップがありました際<br>提供しております。当社手配時にご提供方法の設定が「ダウンロー <br>す。また、一部対象外の製品がございます。<br>※■がついているものは既存システム(InterKX・応援シリーズ)の裏<br>※ダウンロード欄が「対象なし」となっている場合でもダウンロード提<br>画面でダウンロードが可能です。 | こはプログラムをダウンロードでは<br>ド希望」となっているものが対象で<br>と品です。<br>供済みの製品はご登録商品一覧 | ご<br>エブソン販売(株)BSサ<br>ボート課<br>る お電話でのお問い合わせ<br>覧<br>② 受付時間                                                                             |
| ご登録製品 旧版                                                                                                    | 公開年月 ダウンロード                                                     |                                                                                                    |
|                                                                                                    |                                                                 |                                                                                                    |
| 財務顧問R4 Professional<br>給与・法定調書 顧問R4                                                                                                    | 2018/10<br>2018/11 公開中                                          | <ul> <li>応援・InterKXシリーズ<br/>サポート&amp;サービス</li> <li>Q&amp;A情報、最新の更新用<br/>プログラム、各種申請書類<br/>のダウンロード</li> </ul>                           |
| 財務顧問R4 Professional<br>給与・法定調書 顧問R4<br>クリック                                                                                                    | 2018/10<br>2018/11<br>2018/11<br>公開中<br>7<br>(]3                | <ul> <li>応援・InterKXシリーズ<br/>サポート&amp;サービス</li> <li><sup>Q&amp;A</sup>信報、最新の更新用<br/>フログラム、各種申請書類<br/>のダウンロード</li> <li>関連サイト</li> </ul> |

| 【R45/リーズ】ダウンロードプログラム |                                                  |                                                                                          |  |  |  |
|----------------------|--------------------------------------------------|------------------------------------------------------------------------------------------|--|--|--|
| ダウンロードファイル名          | バージョン                                            |                                                                                          |  |  |  |
| 財務顧問R4 Professional  | 18.15a                                           | ダウンロード<br>ページへ                                                                           |  |  |  |
|                      | ウンロードプログラム<br>ダウンロードファイル名<br>財務顧問R4 Professional | ウンロードプログラム     バージョン            ダウンロードファイル名           財務顧問R4 Professional         18.15a |  |  |  |

公開日が、ダウンロードする日付より後の場合、別な方法でダウンロードします。下記説明 クリック()

|                                                                                                    |                                                                                                    |                                                                  |                                                                                                    |                                                     | トッフ           | フベージ                | サイトマッ                                            |
|----------------------------------------------------------------------------------------------------|----------------------------------------------------------------------------------------------------|------------------------------------------------------------------|----------------------------------------------------------------------------------------------------|-----------------------------------------------------|---------------|---------------------|--------------------------------------------------|
| EPSON<br>CEED YOUR VISION 会計システム「マ                                                                                                    | イページ」                                                                                                    |                                                                  |                                                                                                    |                                                     |               |                     | > Q                                              |
| 客様情報<br>ご登録商品一覧<br>Weplat                                                                                                    | 管理サイト 金融機関データ                                                                                                    | 迎抓                                                               |                                                                                                    |                                                     |               | ログ                  | アウト                                              |
| 登録商品一覧   保守契約一覧   貸与商品-                                                                                                    | →覧 共有商品→覧 共有                                                                                                    | 手順(PDF)                                                          |                                                                                                    |                                                     |               |                     |                                                  |
| 登録商品の一覧                                                                                                    |                                                                                                    |                                                                  | 貸与商                                                                                                  | 品一覧へ                                                | , <b>&gt;</b> | 共有設定-               | -覧へ >                                            |
| 課題品の一覧                                                                                                    |                                                                                                    |                                                                  |                                                                                                    |                                                     | ×             |                     |                                                  |
| 録製品の一覧                                                                                                    |                                                                                                    | 7.16                                                             | ⊆<br>∑<br>Ve                                                                                         | 。<br>8月につき<br>17.                                   |               | はこちらをこ              | <u>(覧くださ</u>                                     |
| 録製品の一覧<br>お持ちの製品                                                                                                    | 商品型番                                                                                                    | ユーザー<br>数                                                        | ≌<br>We<br>绿優                                                                                        | 登与につき<br>r.<br>最新                                   | हे हे जिल्ल   | <u>にちらをこ</u><br>貸与  | <u>覧くださ</u><br>ま                                 |
| 録製品の一覧<br>あ持ちの製品<br>財務顧問R4 Professional 追加1U                                                                                                    | 商品型番<br>DKZPTV181                                                                                                    | ユーザー<br>数<br>4                                                   | ⊆<br>Ve<br>登録<br>18.1                                                                                | <sup>変与につき</sup><br>r.<br>最新                        |               | <u>はこちらをこ</u><br>貸与 | <u>覧くださ</u><br>ま                                 |
| 録製品の一覧<br>あ持ちの製品<br>財務顧問R4 Professional 追加1U<br>財務応援R4 Premium 1U                                                                                                    | 商品型番<br>DKZPTV181<br>DOZP1V181                                                                                                    | ユーザー<br>鼓<br>1                                                   | ⊆<br>Ve<br>登録<br>18.1<br>18.1                                                                        | <sup>変与につき</sup><br>r.<br>最新                        |               | <u>まこちらをこ</u><br>貸与 | <u>"覧くださ</u><br>ま                                |
| 縁製品の一覧<br>あ持ちの製品<br>財務顧問R4 Professional 追加1U<br>財務応援R4 Premium 1U<br>財務応援R4 Premium 追加1U                                                                                                    | 商品型番           DKZPTV181           DOZP1V181           DOZPTV181                                                                                                    | ユーザー<br>数<br>4<br>1                                              | ビー<br>ショネ<br>18.1<br>18.1<br>18.1                                                                    | <sup>変与につき</sup><br>r.<br>最新                        |               | <u>にちらをこ</u><br>貸与  | <u>覧くださ</u><br>ま<br>弁                            |
| 録製品の一覧<br>あ持ちの製品<br>財務顧問R4 Professional 追加1U<br>財務応援R4 Premium 1U<br>財務応援R4 Premium 追加1U<br>財務応援R4 Lite 1U                                                                                     | 商品型番<br>DKZPTV181<br>DOZPTV181<br>DOZPTV181<br>DOZPTV181                                                                                                    | ユーザー<br>数<br>4<br>1<br>4<br>1                                    | ●<br>Ve<br>登録<br>18.1<br>18.1<br>18.1<br>18.1<br>18.1                                                | <sup>梁</sup> 与I:⊃2き<br>r.<br>最新                     |               | <u>はこちらをこ</u><br>貸与 | <u>で覧くださ</u><br>ま<br>系                           |
| 参製品の一覧<br>あ持ちの製品<br>財務顧問R4 Professional 追加1U<br>財務応援R4 Premium 1U<br>財務応援R4 Premium 追加1U<br>財務応援R4 Lite 1U<br>抗与・法定調書顧問R4 UU                                                                   | 商品聖書<br>DKZPTV181<br>DOZP1V181<br>DOZP1V181<br>DOZP1V181<br>DOZL1V181<br>DOZL1V181                                                                                                    | ユーザー<br>数<br>4<br>1<br>4<br>1<br>1<br>1                          | 2<br>Ve<br>3<br>3<br>8.1<br>18.1<br>18.1<br>18.1<br>18.1<br>18.1                                     | <del>第与につき</del><br>す。<br>最新                        |               | <u>156を.</u><br>貸与  | <u>覧くださ</u><br>ま<br>*<br>*<br>*                  |
| 赤持ちの製品                                                                                                    | 商品型番           DKZPTV181           DOZP1V181           DOZP1V181           DOZP1V181           DOZL1V181           DKKH1V181           DKKHTV181                                              | ユーザー<br>数<br>4<br>1<br>4<br>1<br>1<br>1<br>4                     | Ve<br>登録<br>18.1<br>18.1<br>18.1<br>18.1<br>18.1<br>18.1<br>18.1<br>18.1<br>18.1                     | <u>《与につき</u><br>r.<br>最新                            |               | <u>にちらをこ</u><br>貸与  | * <u>覧くださ</u><br>ま<br>・<br>・<br>・<br>・<br>・<br>・ |
| あ持ちの製品                                                                                                    | DKZPTV181           DKZPTV181           DOZP1V181           DOZPTV181           DOZL1V181           DKKHTV181           DKKHTV181           DKKHTV181                                         | ユーザー<br>数<br>4<br>1<br>4<br>1<br>1<br>4<br>1<br>1<br>4<br>1<br>1 | €<br>Ve<br>©<br>18.1<br>18.1<br>18.1<br>18.1<br>18.1<br>18.1<br>18.1<br>18.1<br>18.1<br>18.1<br>18.1 | <sup>2</sup> 51<br>( <sup>2</sup> 与)こつき<br>r.<br>最新 |               | <u>はこちらをこ</u><br>貸与 | *<br>*<br>*<br>*<br>*<br>*                       |
| 参製品の一覧<br>あ特ちの製品<br>財務顧問R4 Professional 追加1U<br>財務応援R4 Premium 1U<br>財務応援R4 Premium 追加1U<br>財務応援R4 Lite 1U<br>始与・法定調書顧問R4 追加1U<br>給与応援R4 Premium 1U<br>給与応援R4 Premium 1U<br>給与応援R4 Premium 11U | ФССЕЧА           DKZPTV181           DCZP1V181           DOZP1V181           DOZL 1V181           DOZL 1V181           DKKH1V181           DKKHTV181           DKKHTV181           DOKP 1V181 | ユーザー<br>数<br>4<br>1<br>4<br>1<br>1<br>1<br>4<br>1<br>4<br>1<br>4 | 2000<br>2000<br>18.1<br>18.1<br>18.1<br>18.1<br>18.1<br>18.1<br>18.1<br>18.1<br>18.1<br>18.1         | <u>終与につき</u><br>r.<br>最新                            |               | <u>1156を</u><br>貸与  | <u>覧くださ</u><br>ま<br>新<br>新                       |

お与・法人税・所侍祝ソフトは毎年祝率が変わる 関係で、旧年度のソフトも必要な場合ここを クリックして旧年度のソフトもダウンロードして ください

できます。 財務顧問R4の場合上記をクリック16

## 一番下に下記の表示がでます

| 【REルーズ】と   | <b>ダウンロードプログラム</b>   |                |
|------------|----------------------|----------------|
| 公開日        | ダウンロードファイル名          | バージョン          |
| 2018/10/22 | 則才務顧問F4 Professional | ダウンロード<br>ベージへ |

7 後は、パソコンからでてくるメッセージに従ってソフトをインストールしてください

インストール後ソフトを起動すると、認証画面がでてきます。 例 WEPLAT財務応援R4ライト のようにWEPLATが付いている製品は年間ライセンス認証のチェックを入 実行してください。 WEPLATが付いていない製品に関しては、オンライン認証にチェックを入れて実行してください

8 最初にUSB等にバックアップされたデータをリストアーで新しいパソコンに移行していただければ 完了です。

株)日本オフィスネット 03-3982-6851 不明な点は 村田 又は 和田 に電話お願い致します